## Google Duo インストール方法

アクセスするためには、アプリケーション「Google Duo」(無料)のインストールが必要となります。 アプリはパソコンにも対応しておりますが、スマートフォンに限定し、面会をいたしますので予め ご了承ください。

※画面イメージは、実際の画面と異なる場合があります。

## 「Google Duo」をインストールする

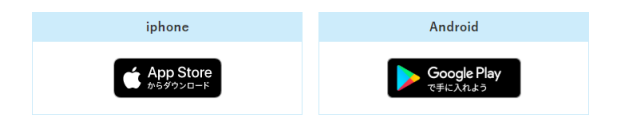

※お持ちの機種によっては、最初からアプリがインストールされている場合もあります。その際は手順の「「Google Duo」のアプリを起動する」から読み進めてください。

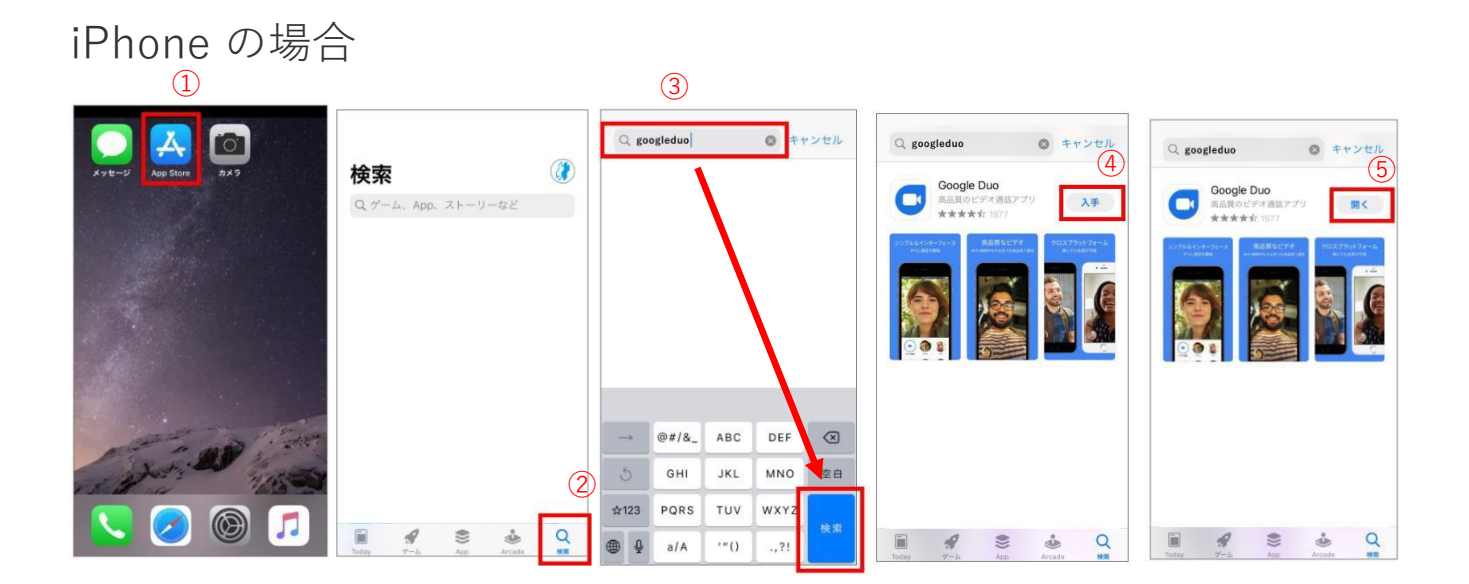

- ① iPhone を起動し、「App Store」のアイコンを押します。
- ②下のメニューから、「検索」を押します。
- ③ 画面の上部にある「検索」に【googleduo】と入力して、右下の青い「検索」ボタンを押します。
- ④ 「Google Duo」が表示されたら、「入手」ボタンを押します。
- ⑤ インストールが完了後、「開く」ボタンを押します。これでインストールは完了です。

#### Android の場合 (2)☰ アブリやゲームを検... Ŷ ← google duo (3)<sup>Q</sup> ♥ ← google duo °(4)<sup>\$</sup> おすすめ ランキング 新着 Google Duo -Google LLC Google Duo - 高品... インストール済 C 開く 10億以上 ダウンロード\* **4.5★** 531万件のレビ Q おすすめのアイテム おすすめのゲームのご紹介 Android/iOSスマートフォン、ら ウェブ対応の高品質ビデオ通話 おすすめ アプリ 映画&TV **ぬ** ゲーム 四書籍

① Android を起動し、「GooglePlay」を押します。

② 表示された画面の上部にある GooglePlay の「検索」に【googleduo】と入力し「検索」を押します。

③ 「Google Duo」が表示されたら、「インストール」ボタンを押します。

④インストールが完了後、「開く」ボタンを押します。これでインストールは完了です。

# 「Google Duo」のアプリを起動する

※ここからは iPhone の画面で説明しますが、Android も手順は同じです。

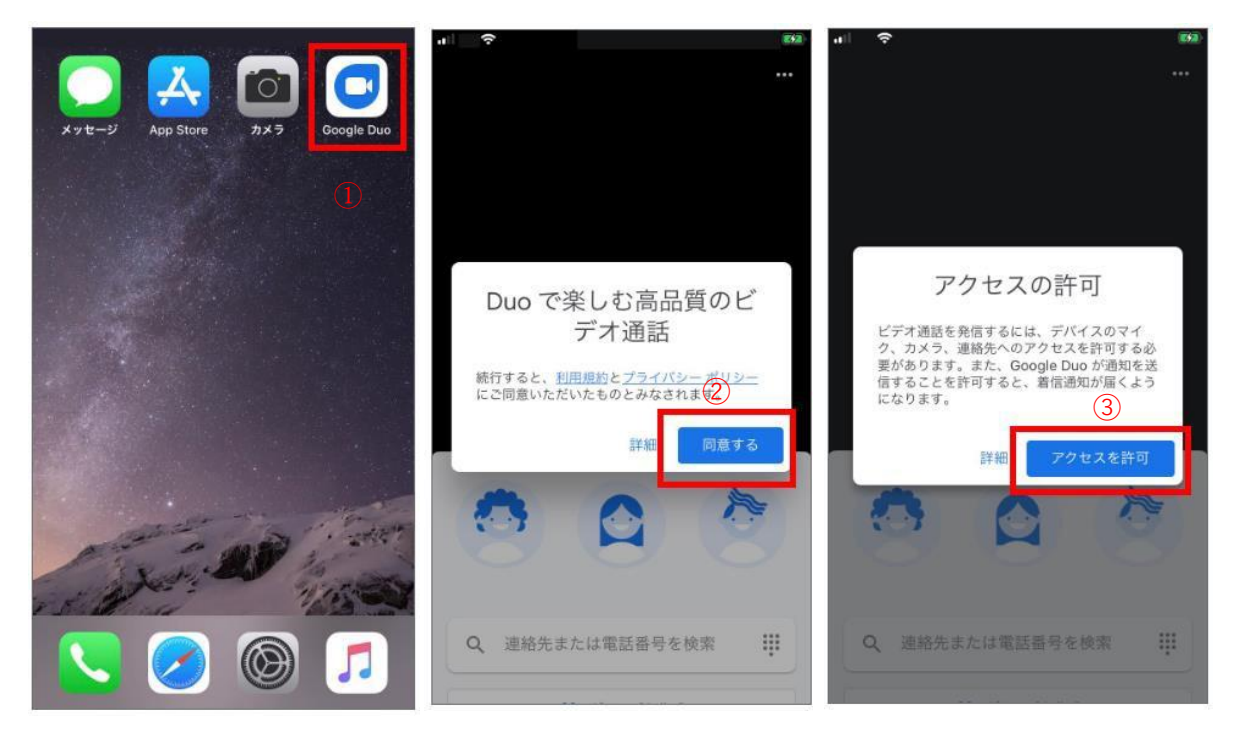

① 「Google Duo」のアプリをタッチして起動します。

② 起動すると、利用規約確認の表示が出るので「同意する」を押します。

③続けて「アクセスを許可」ボタンを押します。

| ati 🕈                                                                                     | al Ф 88.                                                                   | ・II や<br>1<br>5<br>ビデオ通話                                                                                                    | 番号を確認    | ensy.     | ● メッセージ<br>+81<br>Googleの確認コードは 606422 です<br>確認コード |          |                     |
|-------------------------------------------------------------------------------------------|----------------------------------------------------------------------------|----------------------------------------------------------------------------------------------------|----------|-----------|----------------------------------------------------|----------|---------------------|
| 4<br>"Google Duo"がカメラへのアク<br>セスを求めています<br>アクセスを許可すると、ビデオ通道の相手<br>たあなたの映像が現示されるようになりま<br>す | "Google Duo"がマイクへのアク<br>セスを求めています<br>アクセスを見可すると、意思相手にあなた<br>の声が聞こえるようになります | 日本 (+81)<br>あなたの電話番号を知っている人が、さまざまな<br>Google サービスを通じてあなたに運路できるようにな<br>りまず。しかいからは SMS シャモーンが1度だり届き<br>ます。これには男味道信会社の料金がかかる場合があ<br>ります。 |          |           | 6 +81 に送信された確認<br>コードを入力してください                     |          |                     |
| 許可しない OK                                                                                  | 許可しない OK                                                                   |                                                                                                    |          |           | メッセージから<br>606422                                  |          |                     |
|                                                                                           |                                                                            | 1                                                                                                    | 2<br>^BC | 3<br>DEF  | 1                                                  | 2<br>^** | 3<br>DEF            |
|                                                                                           | 000                                                                        | 4<br>6H1                                                                                                    | 5        | 6<br>MN0  | 4<br>6H1                                           | 5<br>JKL | 6<br><sup>MNO</sup> |
| Q. 連絡失または電話書母を検索 III                                                                      | Q 達路先または電話番号を検索 III                                                        | 7<br>PORS                                                                                                    | 8<br>TUV | 9<br>wxyz | 7<br>PORS                                          | 8        | 9<br>wxyz           |
|                                                                                           |                                                                            |                                                                                                    | 0        | $\otimes$ |                                                    | 0        | $\otimes$           |

- ④ 機種によっては、カメラとマイクのアクセス許可画面が出るので、必ず「OK」を押してください。
- ⑤「番号を確認」の表示が出たら、お使いのスマートフォンの電話番号を入力し、次へのボタンを押しま す。
- ⑥ SMS に確認コードが送信されます。届いた 6 ケタの番号を入力します。※画像の数字は例です。送信された数字を入力してください。

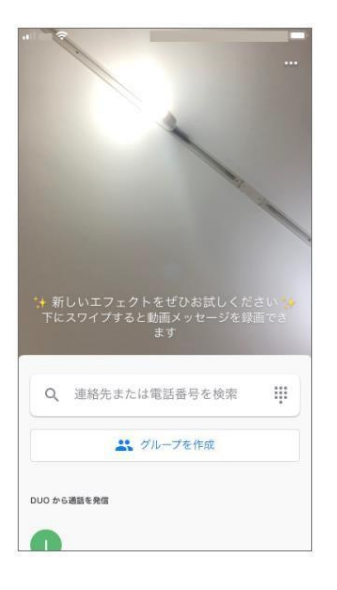

### 面会当日までに、ここまでを完了させておいてください。

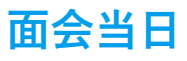

「Google Duo」がインストールされたスマートフォンを準備し、電波が繋がるところで待機します。

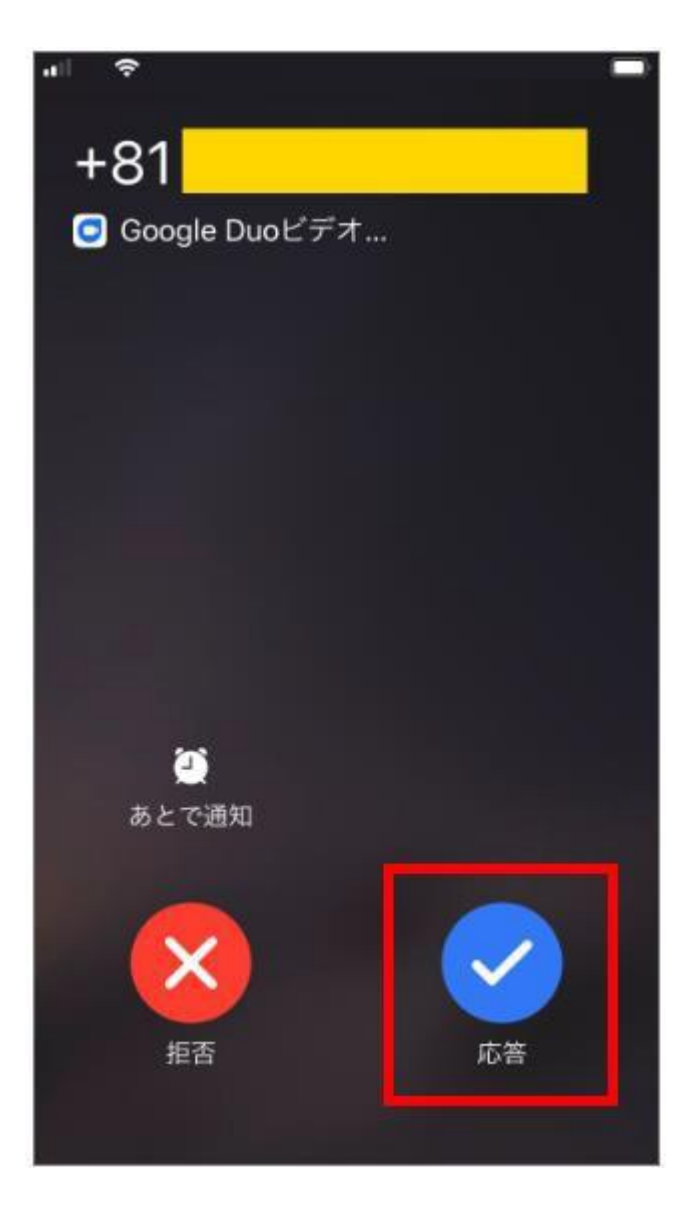

病院から着信がきたら「応答」を押します。 通話が開始されたらスタートです。